## NFA

## How to set up EasyFile Security: Instructions for Security Managers

**Please Note:** Only a Security Manager can change security or add a new user. If you do not know who the security manager for your firm is, contact NFA's Information Center (800-621-3570 or <u>information@nfa.futures.org</u>) and a representative will assist you. ORS security managers do not automatically receive EasyFile security. Only those individual who have been assigned EasyFile security will be able to see and file PR or PQR filings.

1. Log into NFA's Online Registration System (ORS).

| NF/                                  | +                                | Electronic Filing Syste  | ems   NFA Rulebook   Online F | VISIT BASIC         | Q.<br>FILE A COMPLAINT |
|--------------------------------------|----------------------------------|--------------------------|-------------------------------|---------------------|------------------------|
| About                                | News & Notices                   | Members                  | Registration                  | Investors           | Careers                |
| Home > Members                       |                                  |                          |                               |                     | 🔒 Print                |
| NFA Members                          | s                                |                          |                               |                     |                        |
| NFA develops and enf<br>obligations. | forces rules, provides programs  | and offers services that | safeguard market integrity    | , and helps Members | meet their regulatory  |
| Select a membership o                | category to access regulatory in | formation and resource   | S.                            |                     |                        |
|                                      |                                  |                          |                               |                     |                        |

2. After signing on to ORS, you'll be directed to the NFA Dashboard. Click Security under ORS Links. If you are not a security manager, then the Security tab will not be available.

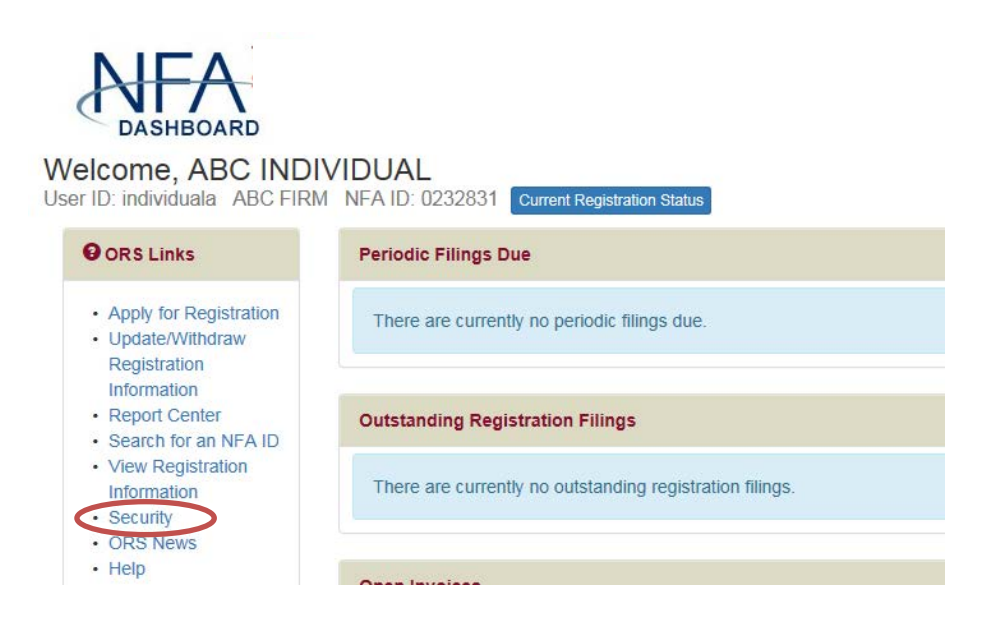

3. After clicking the Security tab, the security menu will display. Click the menu item Display Users.

|     | Online Registration System Return to Dashboard                                    |  |  |  |  |  |
|-----|-----------------------------------------------------------------------------------|--|--|--|--|--|
| ALA | Apply for Registration   Update/Withdraw Registration Information   Report Center |  |  |  |  |  |
|     | Search for an NFA ID   View Registration Information   Security                   |  |  |  |  |  |
|     | Payment Request/Accounting Information   ORS News   Help                          |  |  |  |  |  |
|     | Security                                                                          |  |  |  |  |  |
|     | SECURITY                                                                          |  |  |  |  |  |
|     | Display Users     Add Firm User                                                   |  |  |  |  |  |
|     | Add Application User     NFA E-mail Notification Service                          |  |  |  |  |  |
|     |                                                                                   |  |  |  |  |  |
|     |                                                                                   |  |  |  |  |  |

4. After clicking Display Users, a list of the firm's users will display. Click on the Edit Account icon to the right of the user to which you want to give EasyFile security privileges.

|                                                                                                    | Online Registration                                                                                                    | System                                                                                |                                                           |                   |               | NFA Home   BASIC   L | .og off user individuala |
|----------------------------------------------------------------------------------------------------|----------------------------------------------------------------------------------------------------|---------------------------------------------------------------------------------------|-----------------------------------------------------------|-------------------|---------------|----------------------|--------------------------|
|                                                                                                    | Return to Dashboard                                                                                                    | •                                                                                     |                                                           |                   |               |                      |                          |
| TILL                                                                                                    | Apply for Registration   Update/W                                                                                                 | ithdraw Registration Informati                                                        | on   Report Center                                        |                   |               |                      |                          |
|                                                                                                    | Search for an NFA ID   View Regis                                                                                                 | tration Information   Security                                                        |                                                           |                   |               |                      |                          |
|                                                                                                    | Payment Request/Accounting Info                                                                                                   | rmation   ORS News   Help                                                             |                                                           |                   |               |                      |                          |
| Security<br>• Display Users<br>• Add Firm User<br>• Add Application User<br>• NFA E-mail<br>Notification Service |                                                                                                    |                                                                                       | U                                                         | ser List          |               |                      |                          |
|                                                                                                    | NFA ID 0232831                                                                                                    |                                                                                       | ABC FIRM                                                  | 1                 |               |                      |                          |
|                                                                                                    | <ul> <li>Click on the Edit Account</li> <li>Click on the Delete Accou</li> <li>Indicates account is lock</li> <li>Firm</li> </ul> | icon to view/modify user<br>int icon to remove the use<br>ed. Click on the Lock and R | information.<br>r account.<br>Key icon to unlock account. |                   |               |                      |                          |
|                                                                                                    | User Name                                                                                                    | Name                                                                                  | ORS Security                                              | EasyFile Security | DDOC Security | <b>RFS Security</b>  |                          |
|                                                                                                    | individuala                                                                                                    | INDIVIDUAL, ABC                                                                       | SECURITY MANAGER                                          | SUBMIT            | FILE          | FILE                 | 2 🗹                      |
|                                                                                                    | indvidualc                                                                                                    | INDVIDUAL, CDEF                                                                       | FILE                                                      | NONE              | FILE          | FILE                 | 2 🔀 🗶 🗙                  |
|                                                                                                    | Application Process                                                                                                    |                                                                                       |                                                           |                   |               |                      |                          |
|                                                                                                    | User Name                                                                                                    | Name                                                                                  |                                                           |                   |               |                      |                          |
|                                                                                                    | No accounts found.                                                                                                    |                                                                                       |                                                           |                   |               |                      |                          |

5. After clicking the Edit Account icon for the user you want to change, the Edit User screen will display. Scroll down the page until you see the section labeled Security (EasyFile System). Choose the level of security that you want this user to have for EasyFile and click the Update button at the bottom of the screen.

There are three security options.

- Enter and Submit gives a user the ability to enter and submit a statement. The individual submitting the statement must comply with CFTC Regulation 1.10(d)(4) for FCM or IB Members or CFTC Regulation 4.22(h) and 4.27(e) for CPO or CTA Members as the submission of the statement is the equivalent to manually signing a hard copy statement. An individual submitting a statement on behalf of an SD attests by oath and affirmation that to the best or his or her knowledge and belief the information contained in the statement is true and correct.
  - FCM or IB Members: Assign the Enter and Submit security level to users ONLY if they are one of the following:
    - 1. the sole proprietor of the firm;
    - 2. the firm's general partner if the firm is a partnership;
    - 3. the firm's chief executive officer (CEO) or chief financial officer (CFO) if the firm is a corporation or similar type of organization;
    - 4. the firm's chief executive officer (CEO), chief financial officer (CFO), the manager, the managing member or a vested member with management authority if the firm is a limited liability company, limited liability partnership or similar type of organization; or
    - 5. the firm's approved FINRA Financial and Operations Principal (FinOp) if the firm is a registered Broker-Dealer.
  - CPO or CTA Members: Assign the Enter and Submit security level to users ONLY if they are duly authorized to bind the firm.
  - SD Members: Assign the Enter and Submit security level to users ONLY if they are duly authorized to bind the firm.
- Enter gives a user the ability to enter the financial information into the system, but he or she will not be able to submit a statement. This feature was designed to allow for one individual to enter the data without submitting it in order that appropriate supervisory personnel could then review the data and submit the statement.
- None means the user may not view, enter or submit a statement.

|                | Contact Information                |   |
|----------------|------------------------------------|---|
| E-mail Address |                                    |   |
| Phone Number*  | 555 555 5555                       |   |
|                |                                    |   |
| Fax Number     |                                    |   |
|                |                                    |   |
| C              | unity (Online Desistantian Contam) | _ |
| Sec            |                                    |   |
| туре*          | O Security Manager                 |   |
|                | • View, Update, and File           |   |
|                | • View and Update                  |   |
|                | ○ View                             |   |
|                | O None                             |   |
|                | Security (FasyFile System)         |   |
| Туре           | • Enter and Submit                 |   |
|                | O Enter                            |   |
|                | None                               |   |
|                |                                    |   |
| Secu           | rity (Disclosure Document System)  |   |
| Туре           | • File                             |   |
|                | O None                             |   |
|                |                                    |   |
| Se             | curity (Regulatory Filing System)  |   |
| Туре           | • File                             |   |
|                | O None                             |   |

- 6. After clicking Update, the user's security is set and that user will be able to sign on to EasyFile and perform the functions allowed by the level of security that they were given.
- 7. **To add a new user**: In the event that you want to add a new firm user, click Add Firm User on the security menu or from the left hand column of any page within the security section.

|      | Online Registration System                                                        |
|------|-----------------------------------------------------------------------------------|
|      | Return to Dashboard                                                               |
| ATTA | Apply for Registration   Update/Withdraw Registration Information   Report Center |
|      | Search for an NFA ID   View Registration Information   Security                   |
|      | Payment Request/Accounting Information   ORS News   Help                          |
|      |                                                                                   |
|      | Security                                                                          |
|      |                                                                                   |
|      | SECURITY                                                                          |
|      | Display Users                                                                     |
|      | Add Firm User                                                                     |
|      | Add Application User                                                              |
|      | NFA E-mail Notification Service                                                   |
|      |                                                                                   |
|      |                                                                                   |
|      |                                                                                   |

8. When the screen to enter the information for the new user is displayed, you will be able to set up the EasyFile security. When a new user is added a user ID and password will be generated for the person. You should make note of the User ID and password so the new user will be able to sign on to NFA's systems.

## Add Firm User

| NFA ID 0232831                | ABC FIRM                            |  |  |  |  |
|-------------------------------|-------------------------------------|--|--|--|--|
| Enter information and click A |                                     |  |  |  |  |
| Enter information and click A | uu.                                 |  |  |  |  |
|                               | Name                                |  |  |  |  |
| First*                        |                                     |  |  |  |  |
| Last*                         |                                     |  |  |  |  |
|                               |                                     |  |  |  |  |
|                               | Business Address                    |  |  |  |  |
|                               | P.O. Box address is not acceptable. |  |  |  |  |
| Street Address 1*             |                                     |  |  |  |  |
| Street Address 2              |                                     |  |  |  |  |
| City**                        |                                     |  |  |  |  |
| State* (United States Only)   | ✓                                   |  |  |  |  |
| Province                      |                                     |  |  |  |  |
| Zip/Postal Code**             |                                     |  |  |  |  |
| Country*                      | UNITED STATES V                     |  |  |  |  |
|                               |                                     |  |  |  |  |
| Contact Information           |                                     |  |  |  |  |
| E-mail Address                |                                     |  |  |  |  |
| Phone Number*                 |                                     |  |  |  |  |
| Fax Number                    |                                     |  |  |  |  |

9. **To delete a user**: In the event that you want to remove an existing firm user, click the Delete Account Button from the User List. A pop-up window will ask you to verify that you wish to delete the user. Clicking ok will result in the individual being permanently deleted.

|                                                                                                    | <b>Online Registration</b>                                                                                                    | System                     |                |                   |               | NFA Home   BASIC   Log | off user individuala |  |
|----------------------------------------------------------------------------------------------------|----------------------------------------------------------------------------------------------------|----------------------------|----------------|-------------------|---------------|------------------------|----------------------|--|
|                                                                                                    | Return to Dashboard                                                                                                    | -                          |                |                   |               |                        |                      |  |
| ANT/                                                                                                    | Apply for Registration   Update/Withdraw Registration Information   Report Center                                                                                                    |                            |                |                   |               |                        |                      |  |
|                                                                                                    | Search for an NFA ID   View Regi                                                                                                    | stration Information   Sec | urity          |                   |               |                        |                      |  |
|                                                                                                    | Payment Request/Accounting Info                                                                                                    | ormation   ORS News   H    | elp            |                   |               |                        |                      |  |
| Security<br>• Display Users<br>• Add Firm User<br>• Add Application User<br>• NFA E-mail<br>Notification Service | User List                                                                                                    |                            |                |                   |               |                        |                      |  |
|                                                                                                    | NFA ID 0232831                                                                                                    |                            | ABC FIRM       | 1                 |               |                        |                      |  |
|                                                                                                    | <ul> <li>Click on the Lock and Key icon to reset password.</li> <li>Click on the Edit Account icon to view/modify user information.</li> <li>Click on the Delete Account icon to remove the user account.</li> <li>Indicates account is locked. Click on the Lock and Key icon to unlock account.</li> </ul> Firm |                            |                |                   |               |                        |                      |  |
|                                                                                                    | Licer Name                                                                                                    | Namo                       | OPS Security   | EacyEilo Socurity | DDOC Security | DES Socurity           |                      |  |
|                                                                                                    | individuala                                                                                                    |                            |                | SUBMIT            | FILE          | FILE                   |                      |  |
|                                                                                                    |                                                                                                    | INDIVIDUAL, ADC            | SECORT MANAGER |                   |               |                        |                      |  |
|                                                                                                    | Indvidualc                                                                                                    | INDVIDUAL, CDEF            | FILE           | ENTER             | FILE          | FILE                   |                      |  |
|                                                                                                    | Application Process                                                                                                    |                            |                |                   |               |                        |                      |  |
|                                                                                                    | User Name                                                                                                    | Name                       |                |                   |               |                        |                      |  |
|                                                                                                    | No accounts found.                                                                                                    |                            |                |                   |               |                        |                      |  |

To remove a user's EasyFile security but leave the user in the system, change the Security level to None under Security (EasyFile System) when editing the user's profile.

| Security (EasyFile System) |                  |  |  |  |
|----------------------------|------------------|--|--|--|
| Туре                       | Enter and Submit |  |  |  |
|                            | O Enter          |  |  |  |
|                            | • None           |  |  |  |
|                            |                  |  |  |  |

## **Contact NFA**

If you have any questions, please contact NFA's Information Center (312-781-1410 or 800-621-3570 or information@nfa.futures.org).